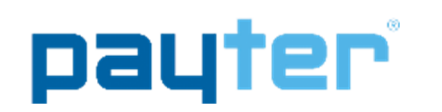

## P68 User Manual

- Document version Document status Date Document ID
- :0.3 : Release : 27-09-2016

## NOTICE

This manual contains intellectual property, including but not limited, to trade secrets and know-how, operating procedure and production procedures that belong solely to Payter B.V. Disclosure and/or use and/or reproduction of any part of this document strictly forbidden, except under a written license from Payter B.V.

# P68 User manual

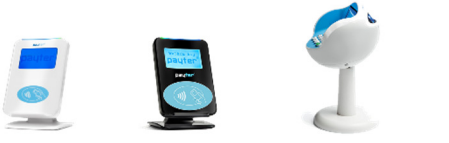

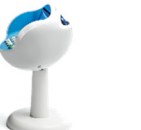

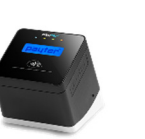

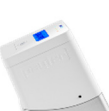

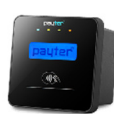

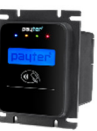

Payter B.V. Rozenlaan 115 3051 LP Rotterdam **The Netherlands** 

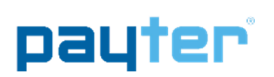

## **Revision History**

| Rev | Change                           | Author |
|-----|----------------------------------|--------|
|     |                                  |        |
| 0.1 | Concept version                  | S.S.   |
| 0.2 | Added Vend Settings Tool items   | S.S.   |
| 0.3 | Comments and minor modifications | S.S.   |
|     |                                  |        |

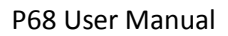

#### Abbreviation list

payter

| Abbreviation | Description                                                              |
|--------------|--------------------------------------------------------------------------|
|              |                                                                          |
| 3G           | Third Generation (mobile communication system)                           |
| CCI          | Coffee Credit Interface                                                  |
| DC           | Direct Current                                                           |
| DHCP         | Dynamic Host Control Protocol                                            |
| DNS          | Domain Name Server                                                       |
| EDGE         | Enhanced Data for GSM (Global System for Mobile communication) Evolution |
| EMV          | Europay Mastercard Visa                                                  |
| EVA          | European Vending Protocol                                                |
| GPRS         | General Packet Radio Service (mobile communication system)               |
| HSPA         | High Speed Packet Access (mobile communication system)                   |
| IP           | Internet Protocol                                                        |
| LAN          | Local Area Network                                                       |
| MDB          | Multidrop Bus, Communications bus standard for Vending Machines          |
| PSP          | Payment Service Provider                                                 |
| PVP          | Payter Vending Protocol                                                  |
| RTP          | Remote Terminal Protocol                                                 |
| SAM          | Secure Authentication module                                             |
| SDK          | Software Development Kit                                                 |
| SIM          | Subscriber Identification Module                                         |
| USB          | Universal Serial Bus                                                     |
| VMC          | Vending Machine Controller                                               |
|              |                                                                          |

## **Table of Contents**

| Revision History1 |            |                                            |     |
|-------------------|------------|--------------------------------------------|-----|
| 1.                | Intro      | duction                                    | . 6 |
| 2.                | Docu       | ment Scope                                 | . 6 |
| 3.                | P68 T      | erminal Overview                           | . 7 |
| 3.1               | Fror       | nt view                                    | 7   |
| 3.2               | Rea        | r view                                     | 8   |
| 4.                | Basic      | Connectivity Features                      | . 9 |
| 4.1               | Host       | t Machine Interface                        | 10  |
| 4.2               | Inte       | rnet Connection                            | 10  |
| 4.3               | Terr       | ninal Configuration                        | 11  |
| 5.                | Paym       | ent Flow                                   | 12  |
| 5.1               | Dese       | cription                                   | 12  |
| 5.2               | Acce       | epted Card types                           | 12  |
| 5.3               | Trar       | isaction & Display messaging               | 13  |
| 6.                | Mode       | es of Operation                            | 15  |
| 6.1               | MD         | B mode                                     | 15  |
| 6.                | 1.1        | Description                                | 15  |
| 6.                | 1.2        | Connecting the terminal                    | 15  |
| 6.                | 1.3        | Pay flow                                   | 15  |
| 6.                | 1.4        | Applicable Settings                        | 16  |
| 6.2               | Pote       | ential Free Pulse Contact (auto scan mode) | 17  |
| 6.                | 2.1        | Description                                | 17  |
| 6.                | 2.2        | Connecting the terminal                    | 17  |
| 6.                | 2.3        | Pay flow                                   | 17  |
| 6.                | 2.4        | Applicable Settings                        | 17  |
| 6.3               | RTP        | Mode                                       | 18  |
| 6.                | 3.1        | Description                                | 19  |
| 6.<br>C 4         | 3.2        | Applicable Settings                        | 19  |
| 6.4               | / 1        | Mode                                       | 20  |
| 0.<br>6           | 4.1<br>1 2 | Connecting the Terminal                    | 20  |
| 0.<br>6           | 4.2<br>4 3 | Pay flow                                   | 20  |
| 6                 | 4.5        | Applicable Settings                        | 20  |
| 6.5               | PVP        | Mode                                       | 21  |
| 6.                | 5.1        | Description                                | 21  |
| 6.                | 5.2        | Connecting the Terminal                    | 21  |
| 6.                | 5.3        | Applicable Settings                        | 21  |
| 7.                | Settir     | ng Up Internet                             | 22  |
| 7.1               | LAN        | connection                                 | 22  |
| 7.                | 1.1        | Applicable Settings                        | 22  |
| 7.2               | GPR        | S/EGDE/3G/HSPA MODEM                       | 24  |
| 7.                | 2.1        | Connection Setup                           | 24  |
| 7.                | 2.2        | Applicable Settings                        | 25  |

| 8.   | Terminal Configuration          |    |
|------|---------------------------------|----|
| 8.1  | Installing Vend Settings Tool   |    |
| 8.2  | Connecting to the terminal      |    |
| 9.   | Dimensions & Mounting           | 27 |
| 10.  | Technical Specifications        | 28 |
| 11.  | Troubleshooting                 | 29 |
| 11.1 | Result Codes                    |    |
| 11.2 | LAN troubleshooting             |    |
| 11.3 | Mobile Internet troubleshooting |    |
| 12.  | Contact                         | 33 |
| 13.  | FCC Compliance Statement        |    |
| 14.  | CE Declaration of Conformity    |    |
| 15.  | Licenses                        |    |
|      |                                 |    |

## 1. Introduction

Thank you for choosing a P68 "The Arc" Payment terminal for your application. The P68 is designed for use in unattended points of sale such as Food and Beverage vending machines or parking ticket machines, that require no PIN. With the objective of creating a cost efficient multifunctional payment terminal, the P68 can support many payment schemes and a large variety of host applications.

The P68 can be used as a drop in replacement for your existing application using industry standard interfaces such as Multi Drop Bus (MDB) or potential free pulse contact. Also available are proprietary interface options (RTP, PVP), that uses either Ethernet, USB or RS232 to connect the P68 using a Payter proprietary protocol.

An internet connection, required for transaction processing, can be provided to the P68 terminal by connecting to a LAN network. If no LAN is available, an optional 3G/HSPA Modem can provide a high quality internet connection, ensuring your transaction processing performance will not degrade because of a low internet speed.

The P68 terminal supports reliable remote management functionality for firmware updates and configuration changes. It is highly recommended that you always leave the P68 terminal on and connected to the internet, to ensure that your P68 terminal can be managed properly.

### 2. Document Scope

This manual is intended for technicians or operators that want to familiarize him/herself with the functionality of the P68 terminal. It is also a good starting point for developers and integrator who intend to integrate the P68 terminal in their(vending)Machine, although additional documents would be required and are available upon request.

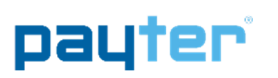

### 3. P68 Terminal Overview

### 3.1 Front view

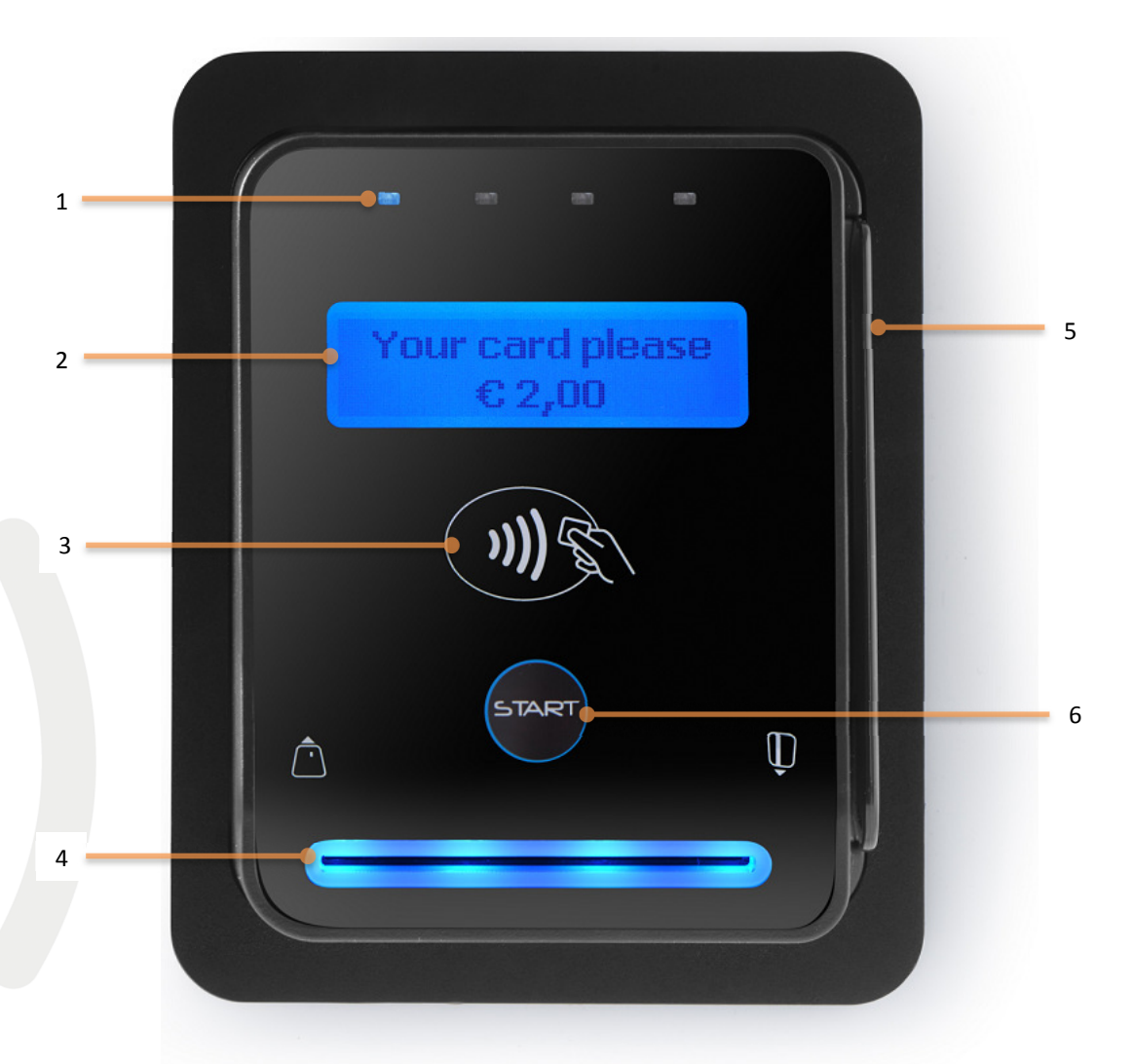

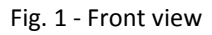

| Nr.       | Item                            | Description                               |
|-----------|---------------------------------|-------------------------------------------|
|           |                                 |                                           |
| 1         | Led Indicators                  | Transaction status indication             |
| 2         | Status Display                  | Shows transaction information and basic   |
|           | Blue Backlight                  | device diagnostics.                       |
| 3         | Contactless Symbol              | Location for tapping Contactless Cards    |
| 4         | Contact Card Slot               | Push/Pull type                            |
| 5         | Magnetic Stripe Card Swipe Slot | 3 Track Reader                            |
| 6         | Start Button                    | Multifunction button                      |
|           | Buzzer                          | Indicates a successful/failed transaction |
| rable 1 – | Front Item description          |                                           |

### 3.2 Rear view

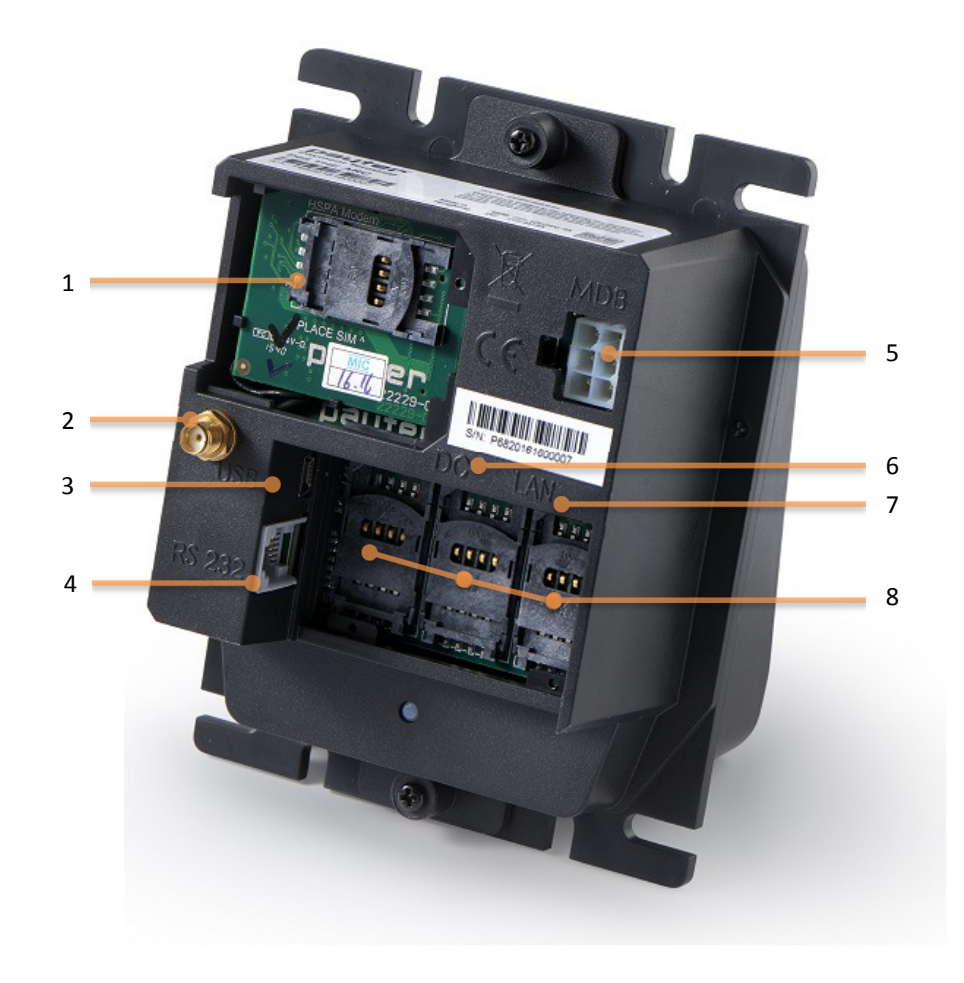

#### Fig. 2 – Rear View

| Nr. | Item              | Description                                         |
|-----|-------------------|-----------------------------------------------------|
|     |                   |                                                     |
| 1   | 3G/HSPA Modem     | The Modem is placed behind a hatch<br>labeled MODEM |
| 2   | Antenna Connector | Connect a suitable 3G/HSPA BAND                     |
|     | (SMA-Female)      | antenna to this connector.                          |
| 3   | USB port          | Host Machine Interface                              |
| 4   | RS232 Port        | Host Machine Interface                              |
| 5   | MDB Port          | Host Machine Interface                              |
| 6   | DC Input Port     | Power Supply Adapter connection.                    |
| 7   | Ethernet Port     | Host Machine Interface and/or Internet connection.  |
| 8   | SAM slots         | The SAM slots are located behind a                  |
|     |                   | Hatch labeled SAM MODULES.                          |

Table 2 – Rear view item description

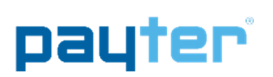

## 4. Basic Connectivity Features

| Host Machine Interface | The P68 terminal supports many interfaces available to connect to your host machine. Chapter 4.1 gives an overview on the available machine interfaces.                                                                                                    |
|------------------------|----------------------------------------------------------------------------------------------------|
| Internet Connection    | Payment transactions that the terminal performs may require online<br>authorization. The terminal will connect with the Payment service<br>provider through an available internet connection. Chapter 4.2 gives an<br>overview on the available methods to connect to the internet. |
| Terminal Configuration | The P68 terminal requires a Configuration to function properly. This configuration consists of multiple parts and is further detailed in chapter 4.3.                                                                                                    |

Table 3 – Basic Connectivity Features

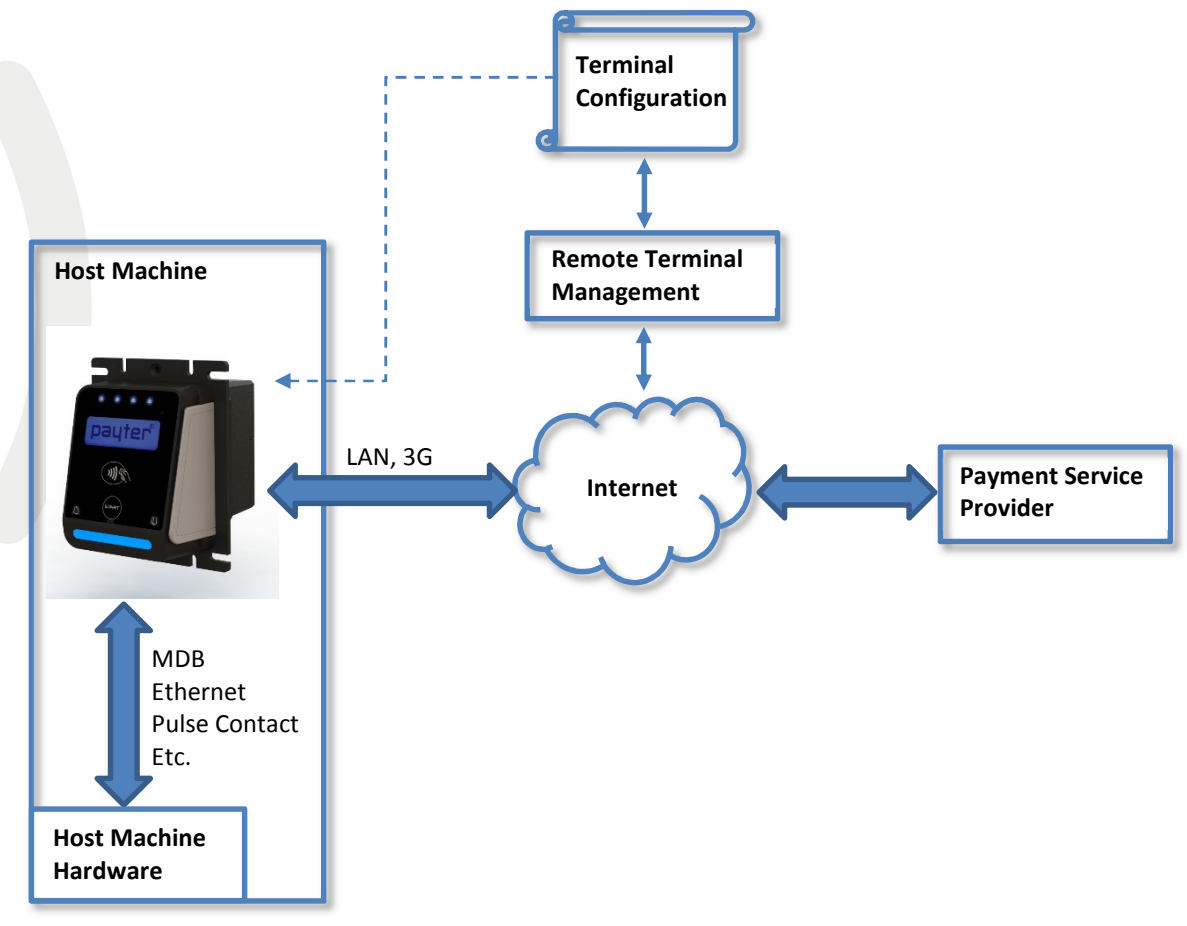

Fig. 3 - Connectivity Diagram

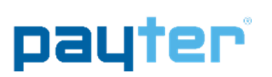

## 4.1 Host Machine Interface

The P68 terminal supports several interfaces to connect to your host machine. Choosing an interface will largely depend on the interface that is supported by your machine, and the preferred method of powering the terminal. Table 1 gives a summary of available options.

| Interface<br>Mode                  | Description                                                                                                    |
|------------------------------------|----------------------------------------------------------------------------------------------------|
|                                    |                                                                                                    |
| MDB                                | The Multi Drop Bus is an industry standard interface for vending machines. If your machine supports an MDB - Cashless Device, then this will require little effort to reach a working solution, provided that the MDB standard is correctly implemented in your machine. An advantage of MDB is that the interface also supplies power to the terminal, requiring no additional power supply.                                                 |
| Potential<br>Free Pulse<br>Contact | A configurable potential free pulse contact is available to signal your application that<br>a payment transaction was successfully processed. In addition, an input port is<br>available to enable/disable the terminal, if for example the machine is out of order.<br>Although a Potential free pulse contact interface is widely used, there is no<br>standardization, and requires attention to electrical details before it can be used. |
| RTP                                | Remote Terminal Protocol, is used to control the terminal functionality from anywhere on a LAN, or through USB, directly from your software application.                                                                                                    |
| PVP                                | This message based protocol provides basic functionality for machine to payment terminal communication, over an RS232 connection.                                                                                                    |
| CCI                                | This message based protocol is used in certain coffee machines, and communicates over RS232.                                                                                                    |
| Executive                          | The P68 Terminal can be combined with the VendBox to enable "Executive Node" functionality. The VendBox is sold separately from the terminal and acts as a converter between Executive and MDB.                                                                                                    |

Table 4 – Available Host Machine interface modes.

#### 4.2 Internet Connection

For most applications, involving the P68 terminal, a stable internet connection is required, the available options described in table 2.

| Interface Type   | Description                                                                                                    |
|------------------|----------------------------------------------------------------------------------------------------|
|                  |                                                                                                    |
| Ethernet         | The P68 terminal can be connected to a LAN, through its onboard Ethernet port, and connect to the Internet through the LAN. |
| 3G/HSPA<br>modem | In case there is no access to a LAN network a 3G/HSPA MODEM is optionally available                                         |

Table 5 – Available Internet connection

Refer to chapter 7 for more detailed information about configuring internet.

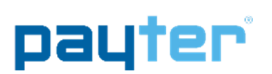

## 4.3 Terminal Configuration

The Terminal configuration covers multiple aspects that need to be configured before a successful transaction can be performed. Most of the settings are determined when a terminal is ordered for a specific Payment host provider. Settings related to a terminal interface mode or network communication are usually set correct by default, in some cases settings have to be modified for the terminal to function properly.

| Configuration                 | Description                                                                                                    |
|-------------------------------|----------------------------------------------------------------------------------------------------|
|                               |                                                                                                    |
| Secure<br>Configuration Files | These files contain the settings that determine the certified terminal<br>configuration and cannot be modified without consulting the<br>manufacturer.                                                                    |
| Terminal Settings             | These settings need to be configured for each mode in which the terminal is operating, to allow communication with the host Machine and payment service provider. Each chapter gives an overview of the related settings. |
| Optional SAM                  | The SAM module contains cryptographic key material that is needed to set up a secure connection, and authenticate the terminal, with the payment service provider.                                                        |
| Optional Data SIM             | A 3G/HSPA MODEM option requires a data SIM with access to mobile internet services. A SIM card can be provided by either your local mobile internet provider or by Payter.                                                |

Table 6 – Terminal Configuration items

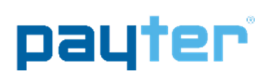

## 5. Payment Flow

### 5.1 Description

A Host machine is always responsible for initiating a payment on the terminal, the only exception is Auto Scan mode. This chapter describes how a payment is performed by a user, and how to interpret the feedback that is given by the terminal. Some operational modes can introduce a slight difference in this behavior, these details will be covered in chapter 6 for each respective mode, if applicable.

## 5.2 Accepted Card types

The terminal accepts one of these tree card types, from one of the supported payment schemes to perform a payment. The terminal can also accept proprietary card types for example for loyalty applications, or a closed user group application.

| Card Type                      | Description                                                                                                    |  |  |  |
|--------------------------------|----------------------------------------------------------------------------------------------------|--|--|--|
|                                |                                                                                                    |  |  |  |
| Contactless Card               | When prompted to do so, tap the Card on the Contactless<br>Symbol on the front of the terminal. Keep the Card in place<br>until the terminal indicates that the card can be removed. |  |  |  |
| Contact Chip Card              | Insert the Chip Card in the illuminated card slot. Do not remove the card until you are prompted to do so.                                                                           |  |  |  |
| Magnetic Stripe<br>Card        | The user can swipe a magnetic stripe card through the swipe slot as indicated on the P68 terminal.                                                                                   |  |  |  |
| Mobile Phone                   | Phones that are equipped with NFC.                                                                                                    |  |  |  |
|                                |                                                                                                    |  |  |  |
| Fable 7 - Accepted card types  |                                                                                                    |  |  |  |
|                                | asterCard Maestro & Pay 👘                                                                                                    |  |  |  |
| ig. 4 – Accepted payment types |                                                                                                    |  |  |  |

## 5.3 Transaction & Display messaging

When the host machine initiates a transaction, the following display message will prompt user to pay on the terminal:

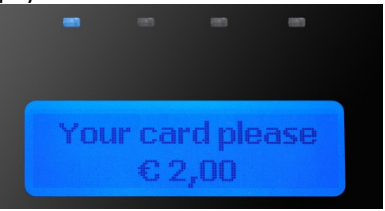

Fig. 5 – Initiating transaction.

| State                              | Display message                | LED indicators | Buzzer sound |
|------------------------------------|--------------------------------|----------------|--------------|
|                                    |                                |                |              |
| Initiating Transaction             | "Your card please" + Amount    | 1              |              |
|                                    |                                |                |              |
| Contactless Card Presented         |                                |                |              |
| Cards Read OK                      | "Card read OK remove card"     | 1,2,3,4        |              |
| Authorizing Transaction            | "Authorizing remove card"      | 1,2,3,4        |              |
| Transaction Approved               | "You have paid"                |                | Success tone |
| Transaction Declined               | "Not accepted pay differently" |                | Error tone   |
|                                    |                                |                |              |
| <b>Contact Chip Card Presented</b> |                                |                |              |
| Confirm Amount                     | "Press Start for OK"           |                |              |
| Authorizing Transaction            | "Processing please wait"       |                |              |
| Transaction Approved               | "You have paid Remove card"    |                | Success tone |
| Transaction Declined               | "Not accepted Remove card"     |                | Error tone   |
|                                    |                                |                |              |
| Magnetic Stripe Card Presented     |                                |                |              |
| Authorizing Transaction            | "Authorizing"                  |                |              |
| Transaction Approved               | "You have paid"                |                | Success tone |
| Transaction Declined               | "Not accepted pay differently" |                | Error tone   |
|                                    |                                |                |              |

Table 8 – Basic pay flow messages.

Some messages may be presented differently for different payment service provider, but in essence the pay flow is the same.

| Display message            | Description                                                                                  | Possible Solution                                                                       |
|----------------------------|----------------------------------------------------------------------------------------------|-----------------------------------------------------------------------------------------|
|                            |                                                                                              |                                                                                         |
| "Try another card"         | Unable to read contactless card / contactless card not supported.                            | Try to present card again. If persistent, try a different card.                         |
| "You have waited too long" | The transaction initiation timed out                                                         | Retry Transaction                                                                       |
| "Transaction canceled"     | Transaction was canceled by the<br>User                                                      |                                                                                         |
| "One card only"            | Two contactless cards were detected by the terminal simultaneously                           |                                                                                         |
| "Chip cannot be read"      | Unable to read contact card /contact card not supported                                      | Check if contact card is inserted properly.                                             |
| "Try other interface"      | The transaction cannot be<br>Initiated using the current interface.                          | Use another card interface, for eg.<br>Try contact interface instead of<br>contactless. |
| "Service Code nnn"         | A processing error occurred; the specific error code "nnn" provides details about the error. | Refer to chapter 11.1 for error code details                                            |

Table 9 – Additional messages

#### Error messages

If during the transaction a fault occurs that is not indicated by one of the previous messages a result code may be returned. Refer to chapter 11.1 for the meaning of the result code.

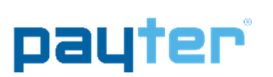

## 6. Modes of Operation

### 6.1 MDB mode

#### 6.1.1 Description

This mode of operation is commonly used for vending machines. The vending machine controller(VMC) and the terminal are physically connected using a single cable for power and communication. The VMC is the BUS master and instructs the terminal when to initiate a transaction.

All electrical and datalink aspects are covered by the MDB standard, this simplifies the integration of the terminal to a plug and play experience. With only a few settings that require attention. The terminal is classified as an MDB Cashless Device, and supports Level 3 functionality including "always idle mode" from the MDB specification v4.2. For a detailed description on the MDB interface, consult the MDB v4.2 specification documentation.

#### 6.1.2 Connecting the terminal

#### Note: Always Turn off the vending machine when installing a new MDB device!

Connect the P68 terminal to the VMC using the supplied MDB Cable. Power up the vending machine, the terminal should power up as well. After boot-up has completed the terminal should automatically register with the VMC.

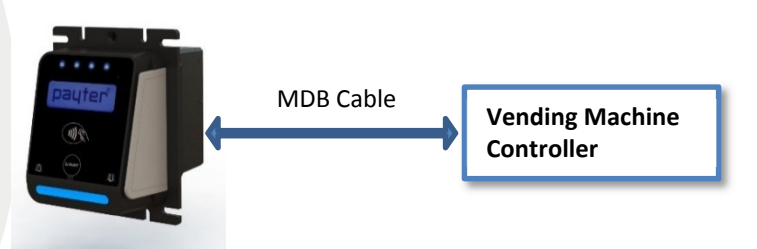

Fig. 6 – P68 Terminal VMC connection.

#### 6.1.3 Pay flow

Depending on the type of vending machine, there are two possible ways to initiate a vend cycle. If the vending machine supports MDB feature level 3 "always idle mode", the user can initiate a vend cycle by selecting a product. When "always idle mode" is not supported the vend cycle can be initiated by pressing the "Start Button" on the terminal, and then selecting a product. After product selection the user will be prompted to pay as described in chapter 5. After a successful payment the product will be dispensed. With most machines the payment is canceled if the vend is unsuccessful, but support for this depends on the features of the vending machine. Contact your vending machine supplier for details.

#### 6.1.4 Applicable Settings

The following behavioral settings require attention in MDB mode:

| 🕰 Payter VendSettings Tool |          |          |     |           |       |
|----------------------------|----------|----------|-----|-----------|-------|
| P6X20160400041 *           | Dis      | sconnect |     | Set setti | ngs   |
| Test Transaction           | Autoscar | Pulse    | PVP | RTP       | CCI   |
| Ethernet G                 | PRS      | MDB      |     | Diagnos   | stics |
| MDB Level                  | 1        |          | •   |           |       |
| Session Timeout            | 30000    |          |     |           |       |
| Session Amount             | 65535    |          |     |           |       |
| Card Scan Timeout          | 15000    | 8        |     |           |       |
| Refund Supports            | d        |          |     |           |       |

#### Fig. 7 – MDB settings

| Setting           | Description                                                     |
|-------------------|-----------------------------------------------------------------|
|                   |                                                                 |
| MDB Level         | [1,3] determines the capability level reported to the vending   |
|                   | machine. Should be left at 3 unless the terminal and vending    |
|                   | machine do not register correctly.                              |
|                   | Note that level 2 is not supported by the terminal.             |
| Session Timeout   | Indicates the time period, in ms, for selecting a product after |
|                   | the START button is pressed.                                    |
|                   | Note this is only applicable when not in "always idle" mode.    |
| Session Amount    | The amount, in cents, that the Terminal provides as Credit to   |
|                   | the vending machine at the start of a session.                  |
|                   | Note this is only applicable when not in "always idle" mode.    |
| Card Scan Timeout | Is the time period, in ms, that the terminal scans for a card   |
|                   | after the user was prompted to pay.                             |
|                   |                                                                 |

Table 10 - MDB settings

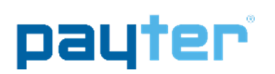

## 6.2 Potential Free Pulse Contact (Autoscan mode)

#### 6.2.1 Description

Connecting the P68 terminal to existing, coin mechanism only, applications can be challenging. To be able to integrate the P68 Terminal in these existing applications, a potential free pulse contact was added to the terminal features. Allowing the terminal to replace the coin mechanism or be used in parallel.

A potential free pulse contact can signal your machine that a payment was performed successfully, the concept is similar to a pulse output on a coin mechanism interface. In addition, the P68 terminal has an inhibit input that can be used to enable/disable payments on the terminal, for example when the Host machine is out of order.

#### 6.2.2 Connecting the terminal

Implementing this mode of operation requires attention to electrical details to which this interface is bound. The pulse output is highly configurable in polarity, pulse width, pulses per transaction etc. For a detailed description of the potential free pulse contact features, please inquire with your local supplier about "Pulse I/O" documentation. This documentation describes the electrical properties and the settings that are important for integration with your device.

#### 6.2.3 Pay flow

When the terminal is powered up, it will automatically start scanning for cards. Every time a card is presented, a transaction is performed for the indicated amount, and a pulse is given for each successful transaction. It is the responsibility of the host machine to capture all the pulses that are send by the terminal. When the host machine is not able to capture pulses or provide the service for which is to be paid, the terminal should be disabled. By either powering down the terminal or through enabling the terminal inhibit input. When the host machine functionality is restored the terminal can be enabled again to resume operation.

#### 6.2.4 Applicable Settings

The following settings control the behavior of the Autoscan Pulse mode.

| Ethernet G                         | PRS                 | MDB               | 3  | Diagno | stics |
|------------------------------------|---------------------|-------------------|----|--------|-------|
| Test Transaction                   | Autoscar            | utoscan Pulse PVP |    | RTP    | CCI   |
| Enable Pulse Ful<br>Enable START B | nctionalit<br>utton | ty                |    |        |       |
| Transaction Amount                 | 100                 |                   |    |        |       |
| Cents Per Pulse                    | 50                  | 50                |    |        |       |
| Pulse Delay                        | 150                 |                   |    | ms     |       |
| Pulse Width                        | 150                 |                   |    | ms     |       |
| Output Switch                      | Norma               | ally Open         | •  |        |       |
| Terminal Inhibit                   | Not Used 🔹          |                   |    |        |       |
| Reset Time                         | 10000               | 10000             |    | ms     |       |
|                                    | 15000               |                   | ms |        |       |

Fig. 8 – Autoscan Pulse settings

| Setting             | Description                                                             |
|---------------------|-------------------------------------------------------------------------|
|                     |                                                                         |
| Enable Pulse        | This checkbox enables/disables the Pulse Functionality.                 |
| Functionality       |                                                                         |
| Enable START button | Enabled: Each button press will initiate a transaction.                 |
|                     | <ul> <li>Disabled: The terminal will perform transactions</li> </ul>    |
|                     | automatically when a card is presented.                                 |
| Transaction Amount  | The amount, in cents, for each transaction.                             |
| Cents Per Pulse     | This setting determines the number of cents for each pulse              |
|                     | given on the Pulse output. If the Cents Per Pulse matches the           |
|                     | transaction amount one pulse is given, half the amount two              |
|                     | pulses, one third three pulses are given etc.                           |
|                     | Note: If the Transaction Amount does not divide by Cents Per            |
|                     | Pulse without remainder the terminal will report an error               |
|                     | during boot.                                                            |
| Pulse Delay         | Time, in ms, between consecutive pulses given on the pulse              |
|                     | output.                                                                 |
| Pulse Width         | Time, in ms, that the pulse is in the active state.                     |
| Output Switch Mode  | Configure the Pulse Output potential free Switch position:              |
|                     | <ul> <li>Normally Open: Switch closes when pulse it active,</li> </ul>  |
|                     | and open when idle.                                                     |
|                     | <ul> <li>Normally Closed: Switch opens when pulse it active,</li> </ul> |
|                     | and closes when idle.                                                   |
| Terminal Inhibit    | This setting configures the pulse input as an inhibit input, to         |
|                     | temporarily disable the terminal.                                       |
|                     | <ul> <li>Not used: The terminal is always enabled</li> </ul>            |
|                     | <ul> <li>Input High: A high level on the input enables the</li> </ul>   |
|                     | terminal, a low level disables the terminal.                            |
|                     | <ul> <li>Input low: A low level on the input enables the</li> </ul>     |
|                     | terminal, a high level disables the terminal.                           |
|                     |                                                                         |
| Reset Time          | Indicates the delay between the transaction result and the              |
|                     | start of a new transaction.                                             |
| Card Scan Timeout   | Is the time period, in ms, that the terminal scans for a card           |
|                     | after the user was prompted to pay.                                     |

Table 11 - Autoscan Pulse settings

## 6.3 RTP Mode

#### 6.3.1 Description

The Remote Terminal Protocol (RTP) is a proprietary protocol used to interface with Payter terminals from host systems such as Cash Registers or other PC applications. To integrate the P68 Terminal functionality in your application, a dotNET SDK is available that can be used to perform transactions.

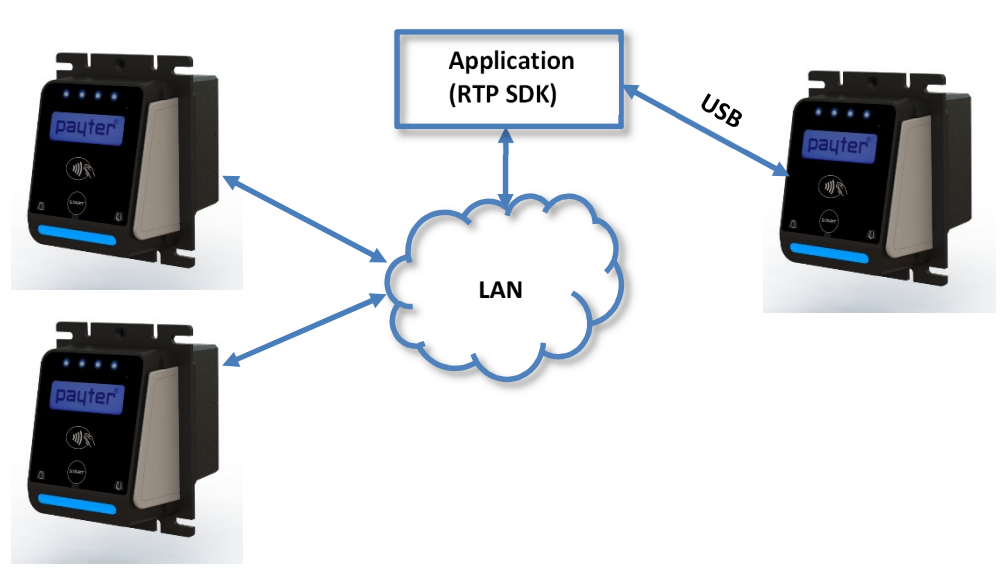

Fig. 9 - RTP mode of operation, over either LAN or USB

This mode of operation is very specific and dependent on how the P68 Terminal is integrated in the host machine application. Refer the host machine documentation for operational details. Refer to the dotNET SDK documentation on a detailed description how to integrate the terminal in an application.

#### 6.3.2 Applicable Settings

RTP settings are covered in the RTP documentation.

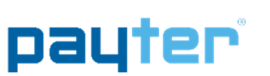

### 6.4 CCI Mode

#### 6.4.1 Description

Some Coffee machines are equipped with a CCI interface this interface is a message based protocol over an RS232 connection, that enables the communication of certain types of coffee machines with the P68 terminal.

#### 6.4.2 Connecting the Terminal

Always power off the host machine and terminal when connecting the RS232 Cable to the terminal and the host machine devices. Power up the machine and the terminal, make sure the correct payment device is selected in the host machine.

#### 6.4.3 Pay flow

CCI protocol is not able to notify the terminal that a vend was successful/unsuccessful therefore transactions cannot be canceled.

#### 6.4.4 Applicable Settings

| 6X20160400041    | - Dis    | sconnect |     | Set setti | ngs   |
|------------------|----------|----------|-----|-----------|-------|
| Ethernet         | GPRS     | MDE      | 3   | Diagno    | stics |
| Test Transaction | Autoscar | n Pulse  | PVP | RTP       | CCI   |
|                  |          |          |     |           |       |
| Session Timeout  | 30000    |          |     | ms        |       |
| Card Scan Timeou | t 15000  |          |     | ms        |       |
|                  |          |          |     |           |       |
|                  |          |          |     |           |       |
|                  |          |          |     |           |       |
|                  |          |          |     |           |       |
|                  |          |          |     |           |       |
|                  |          |          |     |           |       |
|                  |          |          |     |           |       |
|                  |          |          |     |           |       |
|                  |          |          |     |           |       |

#### Fig. 10 – CCI Setting

| Setting           | Description                                                     |
|-------------------|-----------------------------------------------------------------|
|                   |                                                                 |
| Session Timeout   | Indicates the time period, in ms, for selecting a product after |
|                   | the START button is pressed.                                    |
|                   | Note this is only applicable when not in "always idle" mode.    |
| Card Scan Timeout | The time period, in ms, that the terminal scans for a card      |
|                   | after the user was prompted to pay.                             |

Table 12 - CCI settings

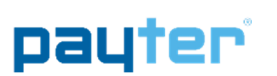

### 6.5 PVP Mode

#### 6.5.1 Description

The Payter vending protocol is a message based protocol over a RS232 connection, that allows basic functionality needed for vending machines and terminal communication. It can handle scenarios most common for vending machines. Refer to PVP documentation for in depth information about this interface.

#### 6.5.2 Connecting the Terminal

Always power off the host machine and terminal when connecting the RS232 Cable to the terminal and the host machine devices. Power up the machine and the terminal,

| 6.5.3 | Арр | licable | Settings |
|-------|-----|---------|----------|
|-------|-----|---------|----------|

| 5X2016040004      | 1 - | Dis      | connect |        | Set sett | tings |
|-------------------|-----|----------|---------|--------|----------|-------|
| Ethernet GPRS MDB |     |          | Diagno  | ostics |          |       |
| est Transaction   | n A | Autoscan | Pulse   | PVP    | RTP      | CCI   |
| audrate           |     | 0600     |         |        | Í        |       |
| audrate           |     | 9000     |         | •      |          |       |
| Session Timeou    | t   | 30000    |         |        | ms       |       |
| Card Scan Time    | out | 15000    | 15000   |        | ms       |       |
|                   |     |          |         |        |          |       |

#### Fig. 11 – PVP Setting

| Setting           | Description                                                                                                    |
|-------------------|----------------------------------------------------------------------------------------------------|
|                   |                                                                                                    |
| Baud rate         | The baud rate of the serial port can be set between                                                                                                    |
|                   | 4800 – 115200 and all standard baud rates in between.                                                                                                  |
| Session Timeout   | Indicates the time period, in ms, for selecting a product after                                                                                        |
|                   | the START button is pressed.                                                                                                    |
|                   | Note this is only applicable when not in "always idle" mode.                                                                                           |
| Card Scan Timeout | Is the time period, in ms, that the terminal scans for a card                                                                                          |
|                   | after the user was prompted to pay.                                                                                                    |
| Always Idle Mode  | Allow product selection without pressing start on terminal.                                                                                            |
|                   | Note the vending machine must support this mode to work.                                                                                               |
| Always Idle Mode  | after the user was prompted to pay.Allow product selection without pressing start on terminal.Note the vending machine must support this mode to work. |

Table 13 - PVP settings

Copyright © 2014 PAYTER

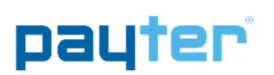

## 7. Setting Up Internet

The internet connection of the P68 terminal is necessary to perform features such as online verification of payments, remote management functionality or telemetry.

During boot the terminal will check the connection to all configured payment host. If during this check the payment host cannot be reached an error will be displayed indicating which host was not reachable. This must be resolved before regular operations are attempted with the terminal.

The following options are available to connect to the internet.

#### 7.1 LAN connection

The P68 terminal can be connected to a LAN network using the onboard Ethernet port, with either a dynamic or static IP address. The available LAN infrastructure is used by the terminal to connect to the internet. The Firewall settings should allow the terminal to connect to the PSP and other destination host addresses needed for correct functioning. This type of internet connection is preferred and when the infrastructure is optimally configured, the best transaction performance can be achieved.

#### 7.1.1 Applicable Settings

| 6X20160400041    | → Di               | sconnect |  | Set setti | ngs   |
|------------------|--------------------|----------|--|-----------|-------|
| Test Transaction | Autoscan Pulse PVP |          |  | RTP       | CCI   |
| Ethernet         | GPRS               | MDB      |  | Diagnos   | stics |
| ✓ DHCP           |                    |          |  |           |       |
| TCP/IP Adress    | 192.1              | 68.1.1   |  |           |       |
| Netmask          | 255.2              | 55.255.0 |  |           |       |
| Gateway          | 192.1              | 68.1.10  |  |           |       |
| DNS              | 192.1              | 68.1.10  |  | ]         |       |
|                  |                    |          |  |           |       |
|                  |                    |          |  |           |       |
|                  |                    |          |  |           |       |
|                  |                    |          |  |           |       |
|                  |                    |          |  |           |       |

Fig. 12 – Ethernet Settings

| 9 | Setting    | Description                                                                                                    |
|---|------------|----------------------------------------------------------------------------------------------------|
|   |            |                                                                                                    |
| I | DHCP       | When checked the terminal will use a Dynamic IP address, all<br>remaining settings will be automatically set and cannot be<br>adjusted by the user.<br>When unchecked a Static IP address will be used, the<br>remaining settings become available and need to be<br>completed before the Terminal can be used. |
|   | IP Address | Use setting provided by the network administrator                                                                                                    |
| l | Netmask    | Use setting provided by the network administrator                                                                                                    |
| ( | Gateway    | Use setting provided by the network administrator                                                                                                    |
|   | DNS        | Use setting provided by the network administrator<br>Note that the terminal only supports a single DNS address<br>when configured with Static IP.                                                                                                    |

Table 14 - Ethernet/LAN settings

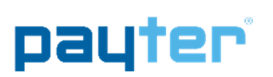

## 7.2 GPRS/EGDE/3G/HSPA MODEM

When no LAN connection is available a mobile internet connection can be established with an optional 3G/HSPA modem. A HSPA network connection allows a good transactions processing performance. In case the 3G/HSPA network service is not available a 2G fallback mechanism is in place, but at a cost of transaction performance.

As part of the MODEM option a suitable antenna, is supplied with the terminal. The antenna performance should be satisfactory for most applications, provided of course there is sufficient coverage of the network operator. It is encouraged that a signal quality measurement is performed at the intended installation location. Antenna mounting position and location is key in achieving a good signal quality. Place the antenna on top of your application/vending machine, not inside, the metal surroundings will degrade the signal quality.

#### 7.2.1 Connection Setup

The modem option is installed during manufacturing and cannot be installed by a user. Always remove the power from the P68 Terminal before accessing the modem compartment, or when removing/placing an antenna.

Remove the hatch on the back of the terminal labeled "MODEM" to access the MODEM compartment. This allows access to the SIM Card Slot.

The Antenna can be connected to a dedicated connector on the back of the terminal

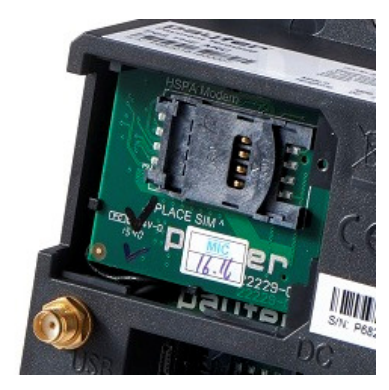

Fig. 13 - Modem Compartment

For the modem to connect to a mobile internet service properly it needs a data SIM with internet services enable. The data SIM can optionally be ordered with your terminal, it is also possible to use your own data SIM card, provided you configure the correct APN settings for accessing the local network.

The bars show the signal strength of the 3G/HSPA connection. When the terminal is connecting the 'i' will be blinking. As soon as the 'i' is on the connection has been established with the 3G/HSPA network and the modem is working properly.

Fig 14 – Signal strength icon

#### 7.2.2 Applicable Settings

| 5X20160400041   |           | sconnect |     | Set setti | ngs  |
|-----------------|-----------|----------|-----|-----------|------|
| est Transaction | Autosca   | n Pulse  | PVP | RTP       | CCI  |
| Ethernet        | GPRS      | MDB      |     | Diagnos   | tics |
| 📝 GPRS Enab     | led       |          |     |           |      |
| APN             | eseye.com |          |     |           |      |
| Jser            | user      |          |     |           |      |
| assword         | pass      |          |     |           |      |
| чN              | 0000      |          |     |           |      |
|                 |           |          |     |           |      |
|                 |           |          |     |           |      |
|                 |           |          |     |           |      |
|                 |           |          |     |           |      |
|                 |           |          |     |           |      |

#### Fig 15 – Mobile Internet Settings

| Setting      | Description                                                     |
|--------------|-----------------------------------------------------------------|
|              |                                                                 |
| GPRS Enabled | Enables/Disables Mobile Internet, only if the option is already |
|              | installed.                                                      |
| APN          | The Access Point Name is provided by the Mobile internet        |
|              | provider.                                                       |
| User         | Provided by Mobile internet provider                            |
| Password     | Provided by Mobile internet provider                            |
| PIN          | Use this setting only when the SIM is configured with a PIN     |
|              | Code. If no PIN is configured on the SIM this setting has no    |
|              | effect.                                                         |
|              |                                                                 |
|              | It can be useful to configure no PIN or PIN 0000 on the SIM     |
|              | cards to avoid having to configured this code individually on   |
|              | each terminal.                                                  |
|              | Note that the terminal will attempt this code at each best. If  |
|              | not configured correctly this may block the SIM card requiring  |
|              | it to be unlocked using the secondary PIN (PLIK) code           |
|              |                                                                 |

Table 15 - Mobile Internet settings

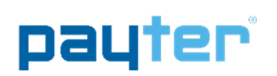

## 8. Terminal Configuration

### 8.1 Installing Vend Settings Tool

Download the Vend Settings Tool from the <u>www.payter.com</u>.

Install the program by clicking on the install package.

Please follow the installations instructions on the screen to successfully finish the install process.

### 8.2 Connecting to the terminal

Use a USB mini B to USB A cable to connect the P68 terminal to a computer.

Power up the terminal and wait until the terminal has finished the boot up process.

In the meantime, open the Vend Settings Tool and press connect, as soon as the serial number appears in the top left of the screen.

Press the button again to disconnect.

| 0720100400041    | •       | Connect  |     | Set setti | ngs   |
|------------------|---------|----------|-----|-----------|-------|
| Test Transaction | Autosca | an Pulse | PVP | RTP       | CCI   |
| Ethernet         | GPRS    | MDB      |     | Diagnos   | stics |
| MDR Laurel       | 4       |          |     |           |       |
| IVIDB Level      |         |          |     |           |       |
| Session Timeout  |         |          |     | ms        |       |
| Session Amount   |         |          |     | ms        |       |
| Card Scan Timeou | ıt      |          |     | ms        |       |
| Refund Supp      | orted   |          |     |           |       |
| Always Idle      |         |          |     |           |       |
|                  |         |          |     |           |       |
|                  |         |          |     |           |       |
|                  |         |          |     |           |       |
|                  |         |          |     |           |       |

Fig 16 – Vend Settings Tool

When successfully connected to the terminal the settings, under different tabs, become available for editing. Refer to the respective interface mode chapter for the settings under each mode.

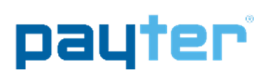

## 9. Dimensions & Mounting

There are two mounting options available:

- 1. Weld studs placed around the opening on the machine, fig XX.
- 2. Mounting frame if no weld studs are available

Mounting the P68 terminal requires a device opening that complies to the EVA EPS – Standard door model measurements.

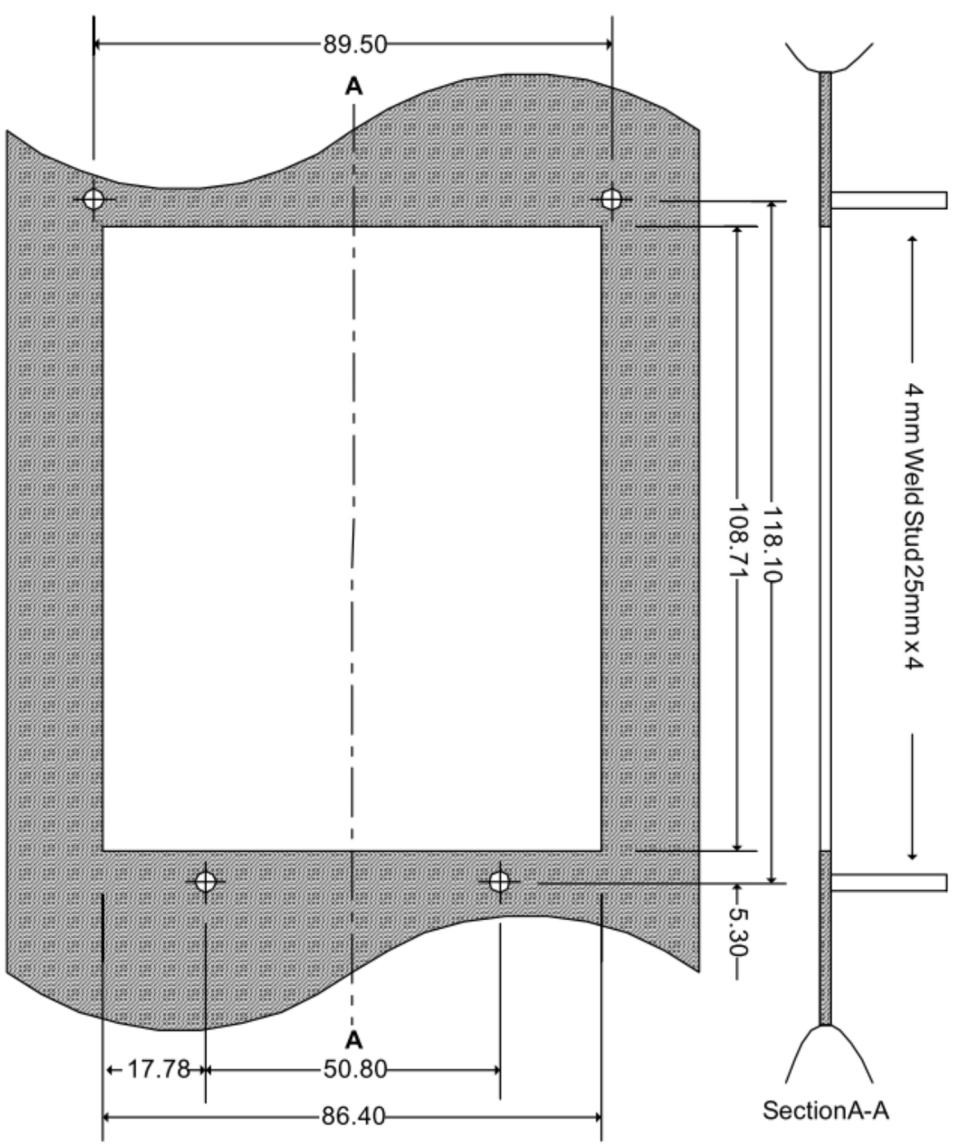

Fig. 17 – Dimensions of opening and welded studs(mm)

If no weld studs are available an optional mounting frame, with weld studs, can be ordered. Drill Mounting holes of XXmm on the same positions as the indicated weld studs to allow mounting of the frame.

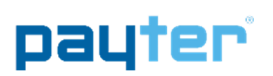

## **10.** Technical Specifications

| Contactless Interface   | EMVCo. L1 v2.5 Certified                                  | Integrated MSR         | 3 Track                                                |
|-------------------------|-----------------------------------------------------------|------------------------|--------------------------------------------------------|
|                         | ISO14443 Type A & B (T=CL)                                | Contact Card Interface | EMV L1 v4.3 Certified                                  |
|                         | Mifare Classic protocol                                   | SAM Card Interface     | 3 SAM Slots, IS07816 T=O and T=1                       |
|                         | Desfire protocol                                          | Human Interface        | 4 Blue LEDs                                            |
|                         | ISO18092: Support NFC Protocol                            |                        | 128x32 dot matrix graphical LCD with Blue backlight    |
| Operating Distance      | Depending on the token up to<br>10cm from Reader          |                        | Buzzer                                                 |
| СРИ                     | ARM7 Processor, 32-Bit                                    | Dimensions             | European Vending Association<br>Compliant Casing       |
| Memory                  | 16 MB SDRAM                                               | Color                  | Black                                                  |
|                         | 16 MB FLASH memory                                        | Compliances            | CE, FCC, RoHS, WEEE                                    |
| Host Machine Interfaces | MDB with support for Level 3 functionality                |                        | EMVCo, MasterCard, VISA, SRED                          |
|                         | Executive Protocol I.C.W. the<br>VendBox                  | Power                  | 110 – 230VAC, Power Supply<br>Adapter with 1.5m cable. |
|                         | CCI                                                       |                        | MDB port 12–24VDC                                      |
|                         | Potential Free Pulse Contact                              | Environmental          | Operating temperature 0 - 50°C                         |
|                         | EVA DTS for telemetry                                     |                        | Storage Temperature -15 - 70°C                         |
|                         | Remote Terminal Protocol <sup>1</sup> over                |                        | Humidity 10 – 90%RH                                    |
|                         | Ethernet (100BASE-TX, 10base-10)<br>or Full speed USB 2.0 |                        | Non-condensing                                         |
|                         | Payter Vending Protocol over<br>RS232                     |                        |                                                        |
| Network Connections     | Ethernet (100BASE-TX, 10base-10) network connection       |                        |                                                        |
|                         | GSM/GPRS/EDGE/3G/HSPA<br>MODEM (optional)                 |                        |                                                        |

Table 16 – Specifications Overview <sup>1</sup>An dotNETSDK is available

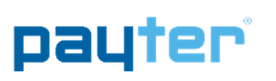

## 11. Troubleshooting

## 11.1 Result Codes

|     | Result Codes        | Description                                                   |          |
|-----|---------------------|---------------------------------------------------------------|----------|
|     |                     |                                                               |          |
|     | 00 - 199            | Terminal Internal errors                                      |          |
|     | 500 - 799           | и                                                             |          |
|     |                     |                                                               |          |
|     | 200 - 299           | Network infrastructure related errors                         |          |
|     | 300 - 399           | Transaction related errors                                    |          |
|     | 400 - 499           | Contactless interface related issues                          |          |
| Tak | ole 17 - Result co  | ode categories.                                               |          |
|     |                     |                                                               |          |
|     | <b>Result Codes</b> | Description                                                   | Category |
|     |                     |                                                               |          |
|     | 02                  | Initialization Failed                                         |          |
|     | 10                  | Wrong terminal mode, the terminal is configured in the        |          |
|     |                     | wrong mode. (Change to mode 5 RTP)                            |          |
|     |                     |                                                               |          |
|     | 18                  | Crypto error, during loading of secure configuration,         |          |
|     |                     | Probably wrong configuration file.                            |          |
|     |                     |                                                               |          |
|     | 24                  | Hash Failed, check hash setting in terminal !!!!!!!!!         |          |
|     |                     |                                                               |          |
|     | 101                 | No SAM Found, the SAM module is not detected or cannot        |          |
|     |                     | be read. Please check if SAM module is properly placed in     |          |
|     |                     | one of the slots.                                             |          |
| Г   | 105                 | Applet not found on the SAM module.                           |          |
|     |                     | 1 The Settings for APLET ID are not correct.                  |          |
|     |                     | 2 The SAM is not provisioned correctly, request a new SAM     |          |
|     |                     |                                                               |          |
|     |                     |                                                               |          |
|     | 2XX                 | Network Infrastructure related error please perform           |          |
|     |                     | network troubleshooting for LAN or Mobile internet.           |          |
|     |                     | -                                                             |          |
|     | 203 & 204           | Connection to the host is OK, but host responses were not     |          |
|     |                     | received correctly. Contact Host service provider to resolve  |          |
|     |                     | this issue                                                    |          |
|     |                     |                                                               |          |
|     | 216                 | HTTP module Fault                                             |          |
|     | 217                 | SOAP module fault                                             |          |
|     | 218                 | Web Service not ready                                         |          |
|     | 219                 | SSL Certificate expired, contact local supplier on how to     |          |
|     |                     | solve this issue.                                             |          |
|     | 220                 | SSL Certificate revoked, contact local supplier on how to     |          |
|     |                     | solve this issue.                                             |          |
|     | 221                 | SSL Certificate CN mismatch, contact local supplier on how    |          |
|     |                     | to solve this issue.                                          |          |
|     | 222                 | SSL certificate is self-signed or not signed by a trusted CA, |          |
|     |                     | contact local supplier on how to solve this issue.            |          |
|     | 223                 | SSL Version not allowed, contact local supplier on how to     |          |
|     |                     | solve this issue.                                             |          |
|     | 224                 | SSL Certificate Error, contact local supplier on how to solve |          |
|     |                     | this issue.                                                   |          |
|     |                     |                                                               |          |
|     | 3XX                 | This error range covers transaction related errors            |          |
|     | <i>3</i> ///        | 1. Perform network trouble shooting                           |          |
|     |                     | 2 Try reloading the terminal configuration files              |          |

| 301 | Transaction host error, this fault code indicates a specific issue that occurred while the Host was processing a transaction.                                                                     |
|-----|----------------------------------------------------------------------------------------------------|
|     |                                                                                                    |
|     |                                                                                                    |
| 4XX | This error range covers errors related to the contactless<br>interface. Perform a test with another contactless card or<br>token to validate that the card is not the cause of the<br>problem. If |
|     |                                                                                                    |
|     |                                                                                                    |
| XX  | Terminal internal error.                                                                                                    |
| 1XX | If the result code is not specifically listed, but falls in one of                                                                                                    |
| 5XX | these categories then the terminal has an internal error,                                                                                                    |
| 6XX | contact your local supplier for assistance.                                                                                                    |
| 7XX |                                                                                                    |

#### Table 18 – Result code description

| Description                              | Possible Solution                                                                                                    |
|------------------------------------------|----------------------------------------------------------------------------------------------------|
|                                          |                                                                                                    |
| No active network connection detected.   | Perform LAN or mobile internet trouble shooting                                                                                                    |
| Network connection Lost                  | Perform LAN or mobile internet trouble shooting                                                                                                    |
|                                          |                                                                                                    |
| No SAM module detected during            |                                                                                                    |
| startup.                                 |                                                                                                    |
| No valid configuration is present        |                                                                                                    |
| If the terminal remains in this state it | Check the settings for                                                                                                    |
| is not receiving commands from the       | MDB/PVP/CCI.                                                                                                    |
| vending machine.                         |                                                                                                    |
|                                          | Description  No active network connection detected.  Network connection Lost  No SAM module detected during startup. No valid configuration is present If the terminal remains in this state it is not receiving commands from the vending machine. |

Table 19 – Display message description

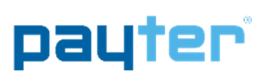

## 11.2 LAN troubleshooting

When a network connection cannot be established, perform the following checks:

|                          |   | Solution                                                                                                    |
|--------------------------|---|----------------------------------------------------------------------------------------------------|
|                          |   |                                                                                                    |
| No Network<br>connection | 1 | Check the LAN cable is connected properly, on the terminal connector the orange and the green LEDs should indicate link-up and activity. If not double check if the cable is connected properly in the terminal and the patch outlet. |
|                          | 2 | Validate the network settings with the Local IT administrator.<br>- Dynamic or static IP<br>- Subnet mask<br>- DNS<br>- Gateway                                                                                                    |
|                          |   |                                                                                                    |
| Host not<br>reachable    | - | Verify, with the local IT administrator, whether below ports and URL's are accessible                                                                                                    |
|                          |   | Transaction processing Creditcall / Elavon                                                                                                    |
|                          |   | https://live.cardeasexml.com (port 443)                                                                                                    |
|                          |   | Transaction processing PayPlaza                                                                                                    |
|                          |   | https://89.221.178.190 (port 1445)                                                                                                    |
|                          |   | Transaction processing CCV                                                                                                    |
|                          |   | https://oltp.ccvpay.nl (port 10037)                                                                                                    |
|                          |   | To verify whether the network is correctly setup. Connect a laptop using the same cable, outlet and network settings and using a browser try to connect to the UBL's listed                                                           |

Table 20 – LAN Troubleshooting

| 6X201604000     | 41 👻       | Disconnect        |     | Set set | tings |
|-----------------|------------|-------------------|-----|---------|-------|
| Test Transactio | on Auto    | oscan Pulse       | PVP | RTP     | CCI   |
| Ethernet        | GPRS       | MDB               |     | Diagnos | stics |
| Name            | Val        | lue               |     |         |       |
| type            | p68-clrc6  | 63                |     |         |       |
| hw              | 3.6        |                   |     |         |       |
| version         | v2.1.0.m3. | .emv-dev          |     |         |       |
| buildDate       | 13-07-201  | 16                |     |         |       |
| serialnr        | P6X20160   | P6X20160400041    |     |         |       |
| macaddr         | b8-e5-89-  | b8-e5-89-00-27-e6 |     |         |       |
| tms.attempts    | 0          |                   |     |         |       |
| tms.failed      | 0          |                   |     |         |       |
| eth.ip          | 10.240.20  | .119              |     |         |       |
| eth.netmask     | 255.255.2  | 55.0              |     |         |       |
| eth.gateway     | 10.240.20  | .254              |     |         |       |
| dns.dns1        | 0.0.0.0    |                   |     |         |       |
| dns.dns2        | 0.0.0.0    |                   |     |         |       |
| dns.dns3        | 10.240.20  | 10.240.20.1       |     |         |       |
| dns.dns4        | 8.8.4.4    |                   |     |         |       |
| sys.timestam    | Fri Sep 16 | 13:22:42          |     |         |       |
| sys.uptime      | 15292      |                   |     |         |       |
| txn.emv.cntr    | 0          |                   |     |         |       |
| txn.prop.cntr   | 0          |                   |     |         |       |

Fig. 18 - LAN status information

Use the Diagnostics features of the Vend Settings Tool to see if and how the terminal is connected to the network.

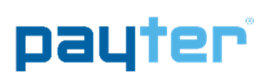

## 11.3 Mobile Internet troubleshooting

|                                                              |                                                                                                    | Solution                                                                                                    |  |  |
|--------------------------------------------------------------|----------------------------------------------------------------------------------------------------|----------------------------------------------------------------------------------------------------|--|--|
|                                                              |                                                                                                    |                                                                                                    |  |  |
| '' Icon Blinking                                             | 1                                                                                                    | Verify whether the data SIM card is placed.                                                                                  |  |  |
| (No GSM signal)                                              | 2                                                                                                    | If the data SIM card has a PIN code, set it up in the terminal, or remove the PIN.                                           |  |  |
| i . I                                                        | 3                                                                                                    | Check whether the data SIM card is activated with the provider.                                                              |  |  |
|                                                              | 4                                                                                                    | Verify if the external antenna is correctly connected to the terminal.                                                       |  |  |
|                                                              | 5                                                                                                    | Check the antenna placement. Relocate the antenna preferably outside the host machine, do not enclose the antenna in metal.  |  |  |
|                                                              |                                                                                                    |                                                                                                    |  |  |
| 'i' Does not appear<br>(not connected to<br>Mobile Internet) | -                                                                                                    | Obtain the correct mobile internet settings:<br>1. APN<br>2. Username<br>3. Password<br>And set the terminal up accordingly. |  |  |
|                                                              |                                                                                                    | And set the terminal up accordingly.                                                                                         |  |  |
| Payment speed<br>has decreased.                              | <ul> <li>The terminal will automatically fall back to the GPRS(2G) service if the<br/>3G/HSPA service is not available, causing a possible slowdown in<br/>transaction speeds. Consult with your mobile internet service provide<br/>this happens regularly.</li> </ul> |                                                                                                    |  |  |

Table 21 – Mobile Internet troubleshooting

| 6X201604000     | 41 🔻 Di         | sconnect |     | Set setti | ngs   |
|-----------------|-----------------|----------|-----|-----------|-------|
| Test Transactio | on Autosca      | n Pulse  | PVP | RTP       | CCI   |
| Ethernet        | GPRS            | MDB      |     | Diagnos   | stics |
| Name            | Value           |          |     |           | *     |
| gprs.operato    | vodafone NL     |          |     |           |       |
| gprs.signal     | 3               |          |     |           |       |
| gprs.ip         | 192.200.1.21    |          |     |           |       |
| gprs.status     | MDM_PPP         |          |     |           |       |
| gprs.ccid       | +CCID: 89445    | 3852:    |     |           |       |
| sys.timestam    | Fri Sep 23 14:0 | 00:49    |     |           |       |
| sys.uptime      | 213             |          |     |           |       |
| txn.emv.cntr    | 0               |          |     |           | =     |
| txn.prop.cntr   | 0               |          |     |           |       |

Fig. 19 - Mobile Internet Status Information

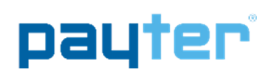

#### 12. Contact

Payter B.V. Rozenlaan 115 3051 LP Rotterdam

t +31 (0)8 54 01 23 80 f +31 (0)8 40 03 86 50

info@payter.nl

#### Warranty Certificate

Payter B.V. warrants to the original purchaser that this product is free from defects in material or workmanship for the period of one year from the date of purchase. This warranty does not apply to damage incurred due to misuse; unapproved repairs or alterations.

Copyright © 2014 PAYTER BV. All rights reserved. No part of this document may be reproduced in any form by print, photo print, microfilm, electronic copy or any other means without written permission by Payter BV.

Page 33 / 36

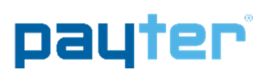

## **13. FCC Compliance Statement**

This device does not contain any user serviceable parts, under no condition are modifications to this device allowed. Any modifications made without permission of a responsible party can lead to non-compliant behavior.

The 3G/HSPA antenna should always be installed at least 20cm away from human body parts.

## FCCID: 2AHPP P68001

NOTE: This equipment has been tested and found to comply with the limits for a Class B digital device, pursuant to part 15 of the FCC Rules. These limits are designed to provide reasonable protection against harmful interference in a residential installation. This equipment generates, uses and can radiate radio frequency energy and, if not installed and used in accordance with the instructions, may cause harmful interference to radio communications. However, there is no guarantee that interference will not occur in a particular installation. If this equipment does cause harmful interference to radio or television reception, which can be determined by turning the equipment off and on, the user is encouraged to try to correct the interference by one or more of the following measures:

- Reorient or relocate the receiving antenna.
- Increase the separation between the equipment and receiver.
- Connect the equipment into an outlet on a circuit different from that to which the receiver is connected.
- Consult the dealer or an experienced radio/TV technician for help.

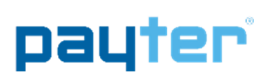

### 14. CE Declaration of Conformity

#### Declaration of Conformity

Manufacturer Name: Manufacturer Address: Payter B.V. Rozenlaan 115 3051LP Rotterdam The Netherlands

Hereby declares that the product,

| Product Name:            | P68 "The Arc"           |
|--------------------------|-------------------------|
| Product Description:     | 3 in 1 payment terminal |
| Product Model Number(s): | P68.X.XX                |
| Product Model Options:   | All                     |

Is in conformity with the essential requirements of the R&TTE Council Directive 1999/5/EC, in accordance with the listed EMC, Safety and ERM standards:

R&TTE & Safety art. 3.1(a)

EN 60950-1-2006+A11:2009+A1:2010+A12:2011+AC:2011

R&TTE & EMC art. 3.1(b)

- EN 301 489-1 V1.9.2 2011-09
- EN 301 489-3 V1.4.1 2002-08
- EN 301 489-7 V1.3.1 2005-11

R&TTE & EMC Radio spectrum Matters art. 3.2

- EN 302 291-1 V1.1.1 2005-07
- EN 302 291-2 V1.1.1 2005-07
- EN 301 511 V9.0.2 2003-03

06-05-2016

Rèmco J. Willemse Managing Director

DoCP68.docx

Payter BV Rotterdam

Page 1 of 1

## 15. Licenses

### 15.1 LWIP

Copyright (c) 2001-2004 Swedish Institute of Computer Science. All rights reserved.

Redistribution and use in source and binary forms, with or without modification, are permitted provided that the following conditions are met:

- 1. Redistributions of source code must retain the above copyright notice, this list of conditions and the following disclaimer.
- 2. Redistributions in binary form must reproduce the above copyright notice, this list of conditions and the following disclaimer in the documentation and/or other materials provided with the distribution.
- 3. The name of the author may not be used to endorse or promote products derived from this software without specific prior written permission.

THIS SOFTWARE IS PROVIDED BY THE AUTHOR ``AS IS'' AND ANY EXPRESS OR IMPLIED WARRANTIES, INCLUDING, BUT NOT LIMITED TO, THE IMPLIED WARRANTIES OF MERCHANTABILITY AND FITNESS FOR A PARTICULAR PURPOSE ARE DISCLAIMED. IN NO EVENT SHALL THE AUTHOR BE LIABLE FOR ANY DIRECT, INDIRECT, INCIDENTAL, SPECIAL, EXEMPLARY, OR CONSEQUENTIAL DAMAGES (INCLUDING, BUT NOT LIMITED TO, PROCUREMENT OF SUBSTITUTE GOODS OR SERVICES; LOSS OF USE, DATA, OR PROFITS; OR BUSINESS INTERRUPTION) HOWEVER CAUSED AND ON ANY THEORY OF LIABILITY, WHETHER IN CONTRACT, STRICT LIABILITY, OR TORT (INCLUDING NEGLIGENCE OR OTHERWISE) ARISING IN ANY WAY OUT OF THE USE OF THIS SOFTWARE, EVEN IF ADVISED OF THE POSSIBILITY OF SUCH DAMAGE.

## 15.2 SPIFFS

The MIT License (MIT)

Copyright (c) 2013-2016 Peter Andersson (pelleplutt1976<at>gmail.com)

Permission is hereby granted, free of charge, to any person obtaining a copy of this software and associated documentation files (the "Software"), to deal in the Software without restriction, including without limitation the rights to use, copy, modify, merge, publish, distribute, sublicense, and/or sell copies of the Software, and to permit persons to whom the Software is furnished to do so, subject to the following conditions:

The above copyright notice and this permission notice shall be included in all copies or substantial portions of the Software.

THE SOFTWARE IS PROVIDED "AS IS", WITHOUT WARRANTY OF ANY KIND, EXPRESS OR IMPLIED, INCLUDING BUT NOT LIMITED TO THE WARRANTIES OF MERCHANTABILITY, FITNESS FOR A PARTICULAR PURPOSE AND NONINFRINGEMENT. IN NO EVENT SHALL THE AUTHORS OR COPYRIGHT HOLDERS BE LIABLE FOR ANY CLAIM, DAMAGES OR OTHER LIABILITY, WHETHER IN AN ACTION OF CONTRACT, TORT OR OTHERWISE, ARISING FROM, OUT OF OR IN CONNECTION WITH THE SOFTWARE OR THE USE OR OTHER DEALINGS IN THE SOFTWARE.